## my Heliotrope User Guide

## **GenEd Assessment**

## For Faculty Teaching Courses in General Education Categories:

Many thanks to all of you who in years past have faithfully completed the general education course assessment forms. Please continue to complete the forms when you submit your final grades.

- 1. Go to my.purchase.edu.
- 2. Click on **myHeliotrope** and login with your Purchase College ID and password.

| Welcome,                | Faculty          |
|-------------------------|------------------|
| Home > Faculty Services | > My Courses     |
| Personal Information    | Faculty Services |
|                         |                  |

- 3. Click Faculty Services.
- 4. Click on the appropriate **General Education Assessment** category (directly in the Faculty Services menu).

| Advising Menu                                    | <ul> <li>My Courses</li> </ul>            | <ul> <li>Course Search</li> </ul>               | Catalog                                              |
|--------------------------------------------------|-------------------------------------------|-------------------------------------------------|------------------------------------------------------|
| Term Selection                                   | User Guides                               | Fall 2016 Registration Gui                      | ide American History General<br>Education Assessment |
| Foreign Language General<br>Education Assessment | Humanities General<br>Education Assessmen | Social Sciences General<br>Education Assessment |                                                      |

- 5. A survey will open, giving you access to the assessment questions.
- 6. When you have finished completing the survey, please click **Done.**

Thank you for your continuing contribution to general education assessment.